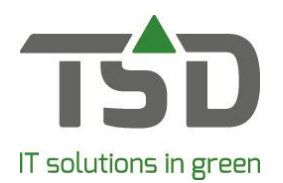

## Inleiding

Voor het exporteren van planten naar onder andere het Verenigd Koninkrijk is het noodzakelijk om de te exporteren planten aan te geven via <u>www.e-cert.nl</u>. Op deze site kunnen de te exporteren planten handmatig aangegeven worden. WinTree® heeft nu ook een optie om de gegevens op basis van gemaakte werkbonnen te exporteren naar een CSV-bestand dat vervolgens op de site geïmporteerd kan worden.

Door de NVWA kunnen bedrijven geautoriseerd worden om, voorafgaand aan de aangifte van Leveringen, ook de te keuren partijen voor Voorraadkeuring aan te kunnen melden. De aangifte van Leveringen kan dus door ieder bedrijf gedaan worden, maar de Voorraadkeuring kan alleen door bedrijven gedaan worden die hiervoor autorisatie van de NVWA hebben ontvangen.

# Systeem eisen WinTree®

De nieuwe exportfunctie is beschikbaar vanaf versie 9020.04. Om de optie te kunnen gebruiken, dient de module 139 (Export buiten E.U.) aangeschaft en geactiveerd te zijn.

Voor bedrijven die ook de Voorraadkeuring mogen aangeven, kan door middel van parameter 2647 de optie voor het maken van een Voorraadkeuring.csv geactiveerd worden.

Door het activeren van deze module wordt ook de functie Verpakkingen geactiveerd. In het menu Werkbonnen is hierdoor een extra tabblad "Verpakkingen" zichtbaar. Deze functie wordt in deze handleiding verder niet beschreven.

# Inrichting WinTree®

Voordat de export van Leveringen (en eventueel de Voorraadkeuring) t.b.v. het inlezen bij E-cert kan plaatsvinden, dienen er eerst een aantal basisgegevens in WinTree® ingevoerd te worden.

## Instellen parameter 2640

De adresgegevens die in de exportbestanden ingevuld worden, worden uit parameter 2640 gehaald. Deze parameter moet dus voor de eerste export gevuld worden met het adres van de IBP Inspectielocatie zoals in E-cert bekend is. Let hierbij ook op het gebruik van hoofdletters, spatsies en vreemde tekens.

Parameter 2640 kan via Bestand – Instellingen – tabblad Eigenschappen, button [Parameters] ingesteld worden. Herstart WinTree® na het instellen van deze parameters.

## Productnaam voor E-cert

In de exportbestanden dient de plantnaam van het te leveren artikel overeenkomen met de productnaam zoals deze door E-cert gebruikt wordt. In de exportbestanden wordt het veld "x/productnaam" op basis van de volgende stappen bepaald:

- Is in het menu Assortiment – Onderhoud plantnamen bij de plantnaam het veld e\_certNL naam gevuld?

| Trefnaam:        | PRLROTUN                                           |
|------------------|----------------------------------------------------|
| Latijnse naam:   | Prunus I. 'Rotundifolia'                           |
| Plantvolgnummer: | 199330                                             |
| Geslacht:        | Prunus (L)                                         |
| Staffel:         | Geen                                               |
| <b>.</b>         |                                                    |
| VAR-B nummer:    | 34840 Zoeken Merknaam (VAR-B): Met etiket (VAR-B): |
|                  | e-CertNL naam: Prunus laurocerasus                 |

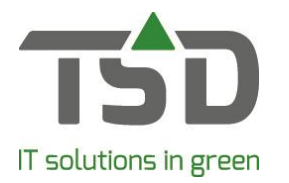

Is dit veld bij de plantnaam leeg dan wordt de omschrijving uit het veld e\_certNL naam uit het geslacht opgehaald.

| Detail | Teksten      |                       |
|--------|--------------|-----------------------|
| Gesla  | chtnummer:   | 390612                |
| 0      | mschrijving: | Taxus                 |
|        | Familie:     |                       |
|        | Oude naam:   |                       |
| e-Ce   | ertNL naam:  | Taxus sp.             |
|        | Tekstcode:   |                       |
|        |              |                       |
| P      | T categorie: | Boomkwekerijprodukt 🗨 |
|        | Groep:       | Coniferen             |
| Goe    | ederenkode:  | 6029049               |
|        | Btw:         | Laag                  |
|        |              |                       |

Eindigt de omschrijving in dit veld op **sp.** dan wordt deze omschrijving in de exportbestanden opgenomen in de kolom "x/productnaam".

Let op: het veld E-CertNL naam mag geen omschrijving met een toevoeging tussen () hebben. Voor bijvoorbeeld het geslacht Malus (F) wordt de e-CertNL naam Malus sp.

Is de omschrijving in dit veld gevuld met een omschrijving welke niet eindigt op **sp.** dan wordt de kolom "x/productnaam" gevuld met de eerste twee woorden van de plantnaam uit WinTree®. Dit zijn vaak plantnamen die ook op de CITES-lijst voorkomen. Let hierbij goed op dat de omschrijving exact overeenkomt met de omschrijving die door E-cert gebruikt wordt. Afkortingen van de soortnaam worden bijvoorbeeld in E-cert niet gebruikt.

| Detail Teksten                    |
|-----------------------------------|
| Geslachtnummer: 570274            |
| Omschrijving: Euphorbia kerstster |
| Familie:                          |
| Oude naam:                        |
| e-CertNL naam: Euphorbia          |
| Tekstcode:                        |
|                                   |
| PT categorie: Boomkwekerijprodukt |
| Groep: Vaste planten              |
| Goederenkode: 6029050             |
| Btw: Laag                         |
|                                   |
|                                   |

Is de omschrijving van dit veld helemaal leeg dan worden plantnamen gekoppeld aan dit geslacht niet meegenomen in de exportbestanden. Dit kan gebruikt worden voor geslachten

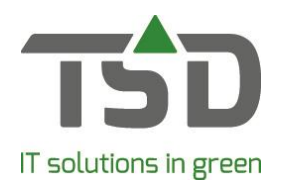

zoals Dood Materiaal die niet via E-cert aangegeven hoeven te worden.

TSD kan bij het inrichten van de export-functie in overleg met de WinTree® gebruiker helpen om de omschrijvingen van het veld e-CertNL naam te vullen. Aanpassingen op basis van aangepaste regelgeving moeten altijd door de WinTree® gebruiker zelf doorgevoerd worden. Nieuwe geslachten moeten uiteraard ook altijd door de WinTree® gebruiker zelf volledig ingevoerd worden.

 Een verkochte plant moet gekoppeld zijn aan een geslacht. Is er geen geslacht gekoppeld dan bestaat de kans dat deze plantnaam niet meegenomen wordt in de exportbestanden. Koppelen van een geslacht aan een plantnaam, is ook nodig voor het bepalen van de juiste paspoort-gegevens. In het menu Assortiment – Onderhoud plantnamen kan per plantnaam het juiste geslacht geselecteerd worden.

## Landen

Bepaalde artikelen kunnen bij het exporteren naar bepaalde landen extra exporteiskenmerken hebben. Dit geldt dan alleen voor de landen buiten de EU. Daarom moet per land aangegeven worden of een land lid is van de EU of niet.

Open hiervoor het menu Bestand – Stamgegevens – Overig – Landen. Selecteer bijvoorbeeld Verenigd Koninkrijk (Great Britain) en haal het vinkje in de check box 'Lid van E.G.' weg. Pas bij dit land ook meteen de ISO-Landkode aan naar XU.

Maak voor Northern Ireland een apart land aan met de ISO-Landkode XI, vink bij dit land 'Lid van E.G." wel aan.

## Extra exporteiskenmerken

Bepaalde artikelen kunnen bij het exporteren naar bepaalde landen extra exporteiskenmerken hebben. Deze exporteiskenmerken kunnen in WinTree® vastgelegd worden.

LET OP: de exporteiskenmerken zijn aan aanpassingen onderhevig. Aanpassingen van de eisen moeten dus door de WinTree® gebruiker zelf op de juiste wijze in WinTree® beheerd worden. TSD kan bij de inrichting van de export-functie helpen bij het opzetten van de exportexporteiskenmerken waarmee de WinTree® gebruiker dan zelf de fine-tuning kan doen.

De exporteiskenmerken en de bijbehorende waarden zoals deze in december 2020 bij TSD bekend waren (de eisen voor het Verenigd Koninkrijk zijn in december 2020 nog niet bekend) zijn aan WinTree® toegevoegd en kunnen door de WinTree® gebruiker zelf verder aangepast en uitgebreid worden.

Open hiervoor het menu Bestand - Stamgegevens - Overig - e-CertNL

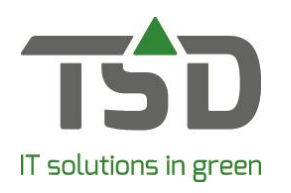

| e-CertNL                                |                      |            |                             |              |           |        |   |
|-----------------------------------------|----------------------|------------|-----------------------------|--------------|-----------|--------|---|
| Nummer Omschrijving Tite                | l export             |            | Invullen Bij                | Gebruiken?   |           |        | ^ |
| 2 aanwezigheid_bol e/aa                 | anwezigheid_bol      |            | Maten                       | <b>V</b>     |           |        |   |
| 3 aanwezigheid_turf_in_groeimediun e/aa | anwezigheid_turf_in_ | groeimed   | Maten                       | <b>V</b>     |           |        |   |
| 4 artificially_dwarfed e/ar             | tificially_dwarfed   |            | Maten                       | <b>V</b>     |           |        |   |
| 5 beworteling e/be                      | eworteling           |            | Maten                       | <b>V</b>     |           |        |   |
| 6 canadian_growing_media_programe/ca    | anadian_growing_me   | dia_prog   | N.v.t.                      | <b>v</b>     |           |        |   |
| 7 categorie_aardappelen e/ca            | itegorie_aardappeler | ı          | N.v.t.                      | <b>V</b>     |           |        |   |
| 8 cultivar_rosa e/cu                    | ıltivar_rosa         |            | Planten                     | <b>v</b>     |           |        |   |
| 9 gebruike/ge                           | ebruik               |            | N.v.t.                      |              |           |        |   |
| 10 gebruik_onderstam e/ge               | ebruik_onderstam     |            | Maten                       | <b>V</b>     |           |        | ~ |
| Omschrijving                            | Default              | Code<br>BA | Omschrijving<br>Bosnië-Herz | l<br>eqovina | lso<br>BA | Huidig |   |
|                                         |                      | GB         | Great Britain               | egovina      | XU        |        |   |
| DMEN                                    |                      | MK         | Macedonië                   |              | MK        |        |   |
| ROENTEN                                 |                      | NO         | Norwegain                   |              | NO        |        |   |
| OOTPRODUCTIE                            |                      | СН         | Switserland                 |              | СН        |        |   |
| IERGEWAS                                |                      | TR         | Turkije                     |              | TR        |        |   |
| OEDERGEWASSEN                           |                      |            | -                           |              |           |        |   |
| RUCHTPRODUCTIE                          |                      |            |                             |              |           |        |   |
| Toevoegen Verwijderen                   |                      |            |                             |              |           |        |   |
| Instellingen aanpassen                  |                      | 1          |                             |              |           |        |   |

Na het openen van dit menu kan er verder nog niets aangepast worden. Daarvoor dient eerst de check box 'Instellingen aanpassen' (links onder) aangevinkt te worden.

Het menu bestaat uit een lijstvak, een kader met de exporteiskenmerk-waarden en een kader met de landen waarvoor de eiskenmerk vereist is.

Lijstvak:

In het lijstvak staan alle exportexporteiskenmerken .

| Een exporteiskenmerk bestaat uit: |                                                                                                    |  |  |  |
|-----------------------------------|----------------------------------------------------------------------------------------------------|--|--|--|
| Nummer                            | Uniek, intern, nummer van het exporteiskenmerk                                                                                                    |  |  |  |
| Omschrijving                      | Korte omschrijving van het exporteiskenmerk                                                                                                    |  |  |  |
| Titel_export                      | De titel van de kolom als dit exporteiskenmerk in de exportbestanden moet                                                                                                    |  |  |  |
|                                   | worden opgenomen. Omschrijving moet exact gelijk zijn aan hetgeen E-cert                                                                                                    |  |  |  |
|                                   | tijdens de import verwacht.                                                                                                    |  |  |  |
| Invullen Bij                      | Hier wordt aangegeven of de waarde van het exporteiskenmerk bij een<br>plantmaat of plantnaam ingevuld moet kunnen worden. Kies N.V.T. als het<br>exporteiskenmerk een vaste waarde heeft en niet per plantnaam of plantmaat af<br>wijkt. |  |  |  |
| Gebruiken?                        | Indien het exporteiskenmerk niet gebruikt hoeft te worden kan deze hiermee uitgezet worden.                                                                                                    |  |  |  |

Naast de bekende exporteiskenmerken zijn er door TSD ook al 30 extra exporteiskenmerken met een tekst als 'reservering\_26'. Deze zijn alvast toegevoegd om eenvoudig toekomstige exporteiskenmerken aan WinTree® toe te kunnen voegen. In dat geval moet de velden 'Omschrijving' en 'Titel\_export' worden aangepast.

Waardes

Per exporteiskenmerk kunnen één of meerdere waarden van toepassing zijn. Standaard zijn de

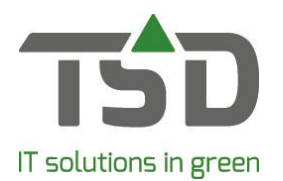

bekende waarden. na het installeren van de juiste versie beschikbaar. Door de WinTree® gebruiker kunnen bestaande waarden verwijderd worden of kunnen nieuwe waarden worden toegevoegd.

LET OP: de omschrijving van een waarde moet exact hetzelfde zijn (hoofdletter-afhankelijk) zoals ook door E-cert wordt gebruikt.

Selecteer per exporteiskenmerk (mits van toepassing) een default waarde die voor de meeste planten/maten geldt. Dan hoeven alleen bij de afwijkende planten/maten een afwijkende waarde opgegeven te worden. Selecteer per exporteiskenmerk altijd maar één waarde als default.

Per exporteiskenmerk is er ook een lege waarde toegevoegd. Deze kan worden gebruik indien een exporteiskenmerk alleen bij bepaalde planten/maten een waarde moet krijgen en bij andere plantnamen/maten juist niet. Selecteer dan de lege waarde als default.

Als een kenmerk altijd dezelfde waarde moet krijgen, een vaste waarde, zet dan bij het kenmerk de 'Invullen bij' op 'n.v.t.' en zet hier bij Waardes de juiste waarde op default.

#### Vereist bij export naar

Hier worden alle landen getoond die in de landentabel niet aangevinkt zijn als 'Lid van E.G.'. leder land heeft andere eisen voor de exporteiskenmerken die geëxporteerd moeten worden naar E-cert. Geef hier per exporteiskenmerk aan voor welk land het kenmerk geëxporteerd moet worden. Als geen enkel land is aangevinkt dan wordt het exporteiskenmerk ook niet getoond bij de E-cert instellingen van Plantnamen, plantmaten of assortiment.

#### Exporteiskenmerken per plantnaam

In het menu Assortiment – Onderhoud Plantnamen is een tabblad "e-CertNL" beschikbaar. Na het selecteren van een plantnaam worden op dit tabblad alle exporteiskenmerken getoond die - in de stamtabel Ecert zijn ingesteld bij 'Invullen bij' met de keuze Planten

- in de stamtabel Ecert zijn aangevinkt in de kolom 'Gebruiken?'
- in de stamtabel Ecert bij het exporteiskenmerk minimaal één land is aangevinkt

Standaard worden hier de waarde per exporteiskenmerk getoond die aangevinkt zijn als default.

| efnaam       | Latijnse Naam  |                  |           | Volanr   |              |                 |        |
|--------------|----------------|------------------|-----------|----------|--------------|-----------------|--------|
| CORDAT       | Pontederia con | data             |           | 567360   |              |                 |        |
| antgegeven   | s Teksten      | Licentiegegevens | Toeslagen | e-CertNL | Kenmerk-info | Kenmerk-teksten | Foto's |
| Kenmerk      |                | Waarde           |           |          | Huidig       |                 | _      |
| vaterplanter | ı              | GEEN WATER       | RPLANT*   |          |              |                 |        |
|              |                |                  |           |          |              |                 |        |
|              |                |                  |           |          |              |                 |        |
|              |                |                  |           |          |              |                 |        |
|              |                |                  |           |          |              |                 |        |
|              |                |                  |           |          |              |                 |        |
|              |                |                  |           |          |              |                 |        |
|              |                |                  |           |          |              |                 |        |
|              |                |                  |           |          |              |                 |        |
|              |                |                  |           |          |              |                 |        |
|              |                |                  |           |          |              |                 |        |
|              |                |                  |           |          |              |                 |        |
| Instellinge  | en aanpassen   |                  |           |          |              |                 |        |

Plaats een vinkje in de check box 'Instellingen aanpassen' (links onder) om de exporteiskenmerken voor de geselecteerde plantnaam aan te passen. Alle waarden van de exporteiskenmerken waarvan

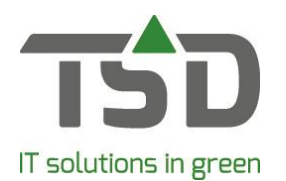

alleen eerst de default waarde werd getoond, worden nu op het tabblad zichtbaar.

| Onderhoud p                      | lantnamen       |                  |           |          |              |                 |        |
|----------------------------------|-----------------|------------------|-----------|----------|--------------|-----------------|--------|
| efnaam L                         | atijnse Naam    |                  |           | Volgnr   |              |                 |        |
| DCORDAT F                        | Pontederia coro | data             |           | 567360   |              |                 |        |
|                                  |                 |                  |           |          |              |                 |        |
| lantgegevens                     | Teksten         | Licentiegegevens | Toeslagen | e-CertNL | Kenmerk-info | Kenmerk-teksten | Foto's |
| Kenmerk                          |                 | Waarde           |           |          | Huidig       |                 | _      |
| waterplanten                     |                 | GEEN WATER       | PLANT*    |          |              |                 |        |
| waterplanten                     |                 | WATERPLANT       | TEN       |          |              |                 |        |
| waterplanten                     |                 |                  |           |          |              |                 |        |
|                                  |                 |                  |           |          |              |                 |        |
|                                  |                 |                  |           |          |              |                 |        |
|                                  |                 |                  |           |          |              |                 |        |
|                                  |                 |                  |           |          |              |                 |        |
|                                  |                 |                  |           |          |              |                 |        |
|                                  |                 |                  |           |          |              |                 |        |
|                                  |                 |                  |           |          |              |                 |        |
|                                  |                 |                  |           |          |              |                 |        |
|                                  |                 |                  |           |          |              |                 |        |
|                                  |                 |                  |           |          |              |                 |        |
| _                                |                 |                  |           |          |              |                 |        |
| <ul> <li>Instellingen</li> </ul> | aanpassen       |                  |           |          |              |                 |        |
|                                  |                 |                  |           |          |              |                 |        |

De default waarde is zichtbaar door de \* achter de omschrijving in de kolom 'Waarde'. Plaats een vinkje in de kolom 'Huidig' om voor de plantnaam een andere waarde voor het exporteiskenmerk in te stellen.

| refnaam       | Latijnse Naam      |                  |           | Volgnr   |              |                |
|---------------|--------------------|------------------|-----------|----------|--------------|----------------|
| OCORDAT       | Pontederia cordata |                  |           | 567360   |              |                |
|               |                    |                  |           |          |              |                |
|               |                    |                  |           |          |              |                |
|               |                    |                  |           |          |              |                |
| Plantgegevens | Teksten Lice       | ntiegegevens     | Toeslagen | e-CertNL | Kenmerk-info | Kenmerk-tekste |
| Kenmerk       |                    | Waarde           |           |          | Huidig       |                |
| waterplanten  |                    | GEEN WATERPLANT* |           |          |              |                |
|               |                    |                  | ITEN      |          |              |                |

Per exporteiskenmerk kan maar één waarde bij 'Huidig' worden aangevinkt. Wordt het menu gesloten en hierna weer geopend dan wordt automatisch het vinkje uit de check box

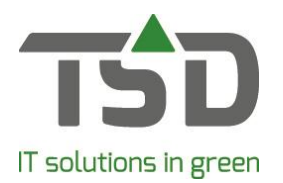

'Instellingen aanpassen' gehaald.

# Exporteiskenmerken per plantmaat

In het menu Assortiment – Onderhoud plantmaten is ook een tabblad "e-CertNL" beschikbaar. De wijze waarop hier waarde van exporteiskenmerken getoond en aangepast kunnen worden is gelijk aan het beheer van de waarde bij Onderhoud plantnamen.

Het enige verschil tussen de getoonde waarde bij plantnamen en plantmaten is dat bij de plantmaten alleen die exporteiskenmerken worden getoond als deze in de stamtabel e-CertNL bij 'Invullen bij' zijn ingesteld op Maten.

# Exporteiskenmerken per artikel

In het menu Assortiment – Onderhoud Assortiment is ook een tabblad "e-CertNL" beschikbaar. Op basis van de plantnaam én de plantmaat worden hier de waarden van de exporteiskenmerken getoond. Is bij de plant en/of maat niets afwijkends ingesteld dan worden alleen de default waarde per exporteiskenmerk getoond.

| Onderhou    | d assortiment       |                                 |            |          |        |
|-------------|---------------------|---------------------------------|------------|----------|--------|
| lant ———    |                     |                                 |            |          | Zoeken |
| aatkode     | Omschrijving        | Basisprijs Latijnse naam        |            |          |        |
| 25030KL     | .25-30 kl           | 0,00 Taxus baccata              |            |          |        |
|             |                     |                                 |            |          |        |
|             |                     |                                 |            |          |        |
|             |                     |                                 |            |          |        |
| rtikel Eer  | nheden Prijzen VV I | Etiketten Teksten VBN Toeslagen | Groeimaten | e-CertNL | Foto's |
| 1           | 1 - 1               |                                 | 1          |          |        |
| Kenmerk     |                     | Waarde                          | Plant/maat | Huidig   |        |
| vorm        |                     | overige planten*                |            |          |        |
| beworteling |                     | BEWORTELD*                      |            |          |        |
| waterplante | n                   | GEEN WATERPLANT*                |            |          |        |
|             |                     |                                 |            |          |        |
|             |                     |                                 |            |          |        |
|             |                     |                                 |            |          |        |
|             |                     |                                 |            |          |        |
|             |                     |                                 |            |          |        |
|             |                     |                                 |            |          |        |
|             |                     |                                 |            |          |        |
|             |                     |                                 |            |          |        |
|             |                     |                                 |            |          |        |
|             |                     |                                 |            |          |        |
|             |                     |                                 |            |          |        |
|             |                     |                                 |            |          |        |
|             |                     |                                 |            |          |        |
| Instelling  | en aanpassen        |                                 |            |          |        |
|             |                     |                                 |            |          |        |

De kolom Plant/maat is dan niet aangevinkt.

Is bij de plantnaam en/of de plantmaat van de default afgeweken dan staat bij de gebruikte waarde een vinkje in de kolom Plant/maat.

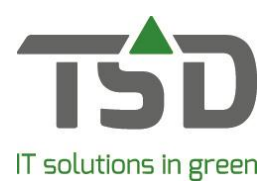

| laatkode       | Omschrijving      | Basisprijs Latijnse naam     |                 |          |        |
|----------------|-------------------|------------------------------|-----------------|----------|--------|
| 30+C1          | .30 + cont. 1,0L  | 0,00 Pontederia cordata      |                 |          |        |
|                |                   |                              |                 |          |        |
|                |                   |                              |                 |          |        |
|                |                   |                              |                 |          |        |
|                |                   |                              |                 |          |        |
| Artikel Ee     | nheden Prijzen VV | Etiketten Teksten VBN Toesla | agen Groeimaten | e-CertNL | Foto's |
|                |                   |                              |                 |          |        |
| Kenmerk        |                   | Waarde                       | Plant/maat      | Huidig   |        |
| vorm           |                   | overige planten*             |                 |          |        |
| beworteling B  |                   | BEWORTELD*                   |                 |          |        |
| waterplanten G |                   | GEEN WATERPLANT*             |                 |          |        |
| 1              | n                 | WATERPLANTEN                 |                 |          |        |
| waterplante    |                   |                              | •               |          |        |
| waterplante    |                   |                              | 1.              |          |        |

Plaats een vinkje in de check box 'Instellingen aanpassen' om per exporteiskenmerk een andere waarde te selecteren. Alle waarden van de exporteiskenmerken (die op basis van de plantnaam en plantmaat gebruikt moeten worden) worden getoond. Plaats een vinkje in de kolom 'Huidig' om voor het artikel een andere waarde te selecteren.

LET OP: aanpassingen in de default waarde per plantnaam of maat worden ook bij reeds bestaande en nieuwe artikelen doorgevoerd. Dit geldt uiteraard niet voor die artikelen waarbij in Onderhoud Assortiment van de default is afgeweken.

## Map aanmaken op W

Maak voor de eerste export via de Windows Verkenner in de WinTree® map (meestal W:) een map aan met de omschrijving ecert. In deze map worden de export-bestanden geplaatst.

# Maken export-bestanden

Vanuit WinTree® kunnen twee soorten exportbestanden gemaakt worden:

- Exportbestand voor leveringen
- Exportbestand voor voorraadkeuring

## Exportbestand voor Leveringen

De export opdracht t.b.v. leveringen is gebaseerd op aangemaakte werkbonnen. Het aanmaken, indelen, eventueel afroepen en dergelijke van de werkbonnen gebeurt op de gebruikelijke wijze. Indelen is voor het exporteren t.b.v. Leveringen, vanuit de functie in WinTree® bezien, niet noodzakelijk.

De export opdracht kan voor meerdere leveringen (=werkbonnen) tegelijk aangemaakt worden.

Open het menu Verkoop – Gereedmelden werkbonnen. Selecteer de werkbonnen die voor de aangifte via E-cert in aanmerking komen.

Klik op [Opties >>] en kies de opdracht "Exporteren E-certNL leveringen CSV".

De werkbonregels uit de geselecteerde werkbonnen worden, na een bevestiging van de export in een pop-up-scherm, opgeslagen op w:\ecert\Levering\_<< datum en tijd>>csv. Dit bestand kan vanuit deze map handmatig op <u>www.e-cert.nl</u> worden geïmporteerd.

LET OP: Het aantal en de plantnaam in dit leveringen.csv bestand is gebaseerd op het te leveren aantal en de te leveren artikelen, niet op het ingedeelde aantal of de ingedeelde artikelen. LET OP: bij het exporteren van de geselecteerde werkbonnen wordt niet gecontroleerd of de werkbonnen geleverd moeten worden aan klanten in bijvoorbeeld het Verenigd Koninkrijk. Wordt een

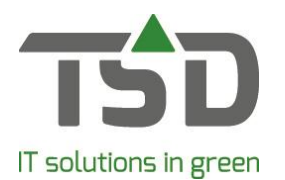

werkbon voor een Nederlandse klant ook geselecteerd dan gaat deze gewoon mee naar het exportbestand. Let dus goed op welke werkbonnen er voor het exporteren geselecteerd worden.

#### Intellen van regels in export-bestand

In het export-bestand worden de werkbonregels uit de geselecteerde werkbonnen zo veel als mogelijk ingeteld cq samengevoegd. Hoeveel regels er ingeteld worden is sterk afhankelijk van de inrichting van WinTree® (zie hierboven).

Is alleen bij het geslacht een e-cert naam ingevuld dan worden alle geslachten uit de werkbonregels bij elkaar ingeteld. Zijn bij een plantnaam, maat of artikel extra exporteiskenmerken ingesteld dan worden deze regels natuurlijk niet bij elkaar opgeteld.

#### Nogmaals exporteren

Reeds geëxporteerde werkbonnen kunnen zo vaak als gewenst opnieuw geëxporteerd worden. Iedere export maakt een nieuw CSV-bestand aan. Omdat in de naam van het bestand behalve de datum ook een tijd (tot in milliseconden) wordt toegevoegd, zal ieder export een bestand met een unieke naam geven.

Het is bij TSD niet bekend hoe E-cert omgaat met regels die reeds eerder zijn ingelezen. Mogelijk ziet E-cert iedere nieuwe import ook als een nieuwe aangifte.

#### Export voorraadkeuring

Als een bedrijf door de NVWA geautoriseerd is om voor de aangifte Levering ook een aangifte Voorraadkeuring te doen dan kan hiervoor in WinTree® parameter 2647 geactiveerd worden. Als deze parameter geactiveerd is, komt er in het menu Gereedmelden werkbonnen, button Opties een extra export-opdracht "Exporteren E-certNL voorraadkeuring CSV" beschikbaar.

Logischerwijze wordt eerst de export Voorraadkeuring gedaan waarna later, na de keuring op locatie, de export Leveringen wordt gedaan.

Selecteer in het geopende menu alle werkbonnen waarvoor de voorraadkeuring aangemeld moet worden. Voer via [Opties >>] de opdracht uit. Bevestig de geopende pop-up met [OK] om de export daadwerkelijk uit te voeren. Er wordt in de map W:\ecert een CSV-bestand opgeslagen met de naam Voorraadkeuring\_<<ul>
uniek exportnummer>>.csv.

Bij iedere export Voorraadkeuring wordt in de WinTree® database ook een tabel gevuld met een uniek volgnummer, datum/tijd en de gebruiker.

Tegelijkertijd wordt ook een tweede tabel gevuld met de gegevens van de geëxporteerde werkbonregels waarin een verwijzing per regel is opgenomen naar het unieke nummer in de eerste tabel. Iedere regel in deze laatste tabel heeft ook een uniek regelnummer.

Het unieke volgnummer uit de eerste tabel en het regelnummer uit de regels vormen samen de referentie in de export Voorraadkeuring en Leveringen (kolom x/referentienummer).

## Intellen van regels in exportbestand Voorraadkeuring

Bij het uitvoeren van de export opdracht t.b.v. de Voorraadkeuring wordt dezelfde manier van intellen gebruikt zoals hierboven bij de export opdracht Leveringen beschreven is.

## Export leveringen na export Voorraadkeuring

Wordt de opdracht "Exporteren e-CertNL leveringen CSV". uitgevoerd nadat van dezelfde geselecteerde werkbonnen de opdracht voor de Voorraadkeuring is uitgevoerd dan krijgt iedere regel in het exportbestand een verwijzing naar de regels in het Voorraadkeuring.csv bestand (kolom x/REGISTER\_CODE is gevuld met de waarde uit de kolom x/referentienummer uit het exportbestand Voorraadkeuring). De kolom x/REGISTER\_NAAM is altijd gevuld met de waarde CKB.

## Voorraadkeuring nogmaals exporteren

Indien één of meerdere geselecteerde werkbonnen reeds via de opdracht "Exporteren e-CertNL voorraadkeuring CSV" zijn geëxporteerd, komt bij het nogmaals exporteren hier een melding over.

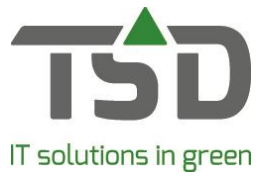

| E-cert Voo | rraadkeuring exporteren?                                                                                                    | × |
|------------|----------------------------------------------------------------------------------------------------|---|
| ?          | De volgende werkbonnen zijn al eerder geëxporteerd voor<br>E-cert voorraadkeuring:<br>42044,41978,                                                                                      |   |
|            | Wilt u deze nogmaals exporteren?<br>Ja - alles exporteren.<br>Nee - alleen de werkbonnen die nog niet eerder zijn<br>geëxporteerd exporteren.<br>Annuleren - Afbreken, niks exporteren. |   |
|            | Ja Nee Annuleren                                                                                                    |   |

In de geopende pop-up kan dan gekozen worden voor:

- [JA]: de export nog een keer uitvoeren. Er wordt een nieuw export-bestand gemaakt met hierin de reeds geëxporteerde regels en de regels die nog niet geëxporteerd waren.
- [NEE]: alleen de werkbonnen die nog niet geëxporteerd zijn exporteren. Er wordt een nieuw export-bestand aangemaakt met hierin alleen de regels die nog niet geëxporteerd waren.
- [Annuleren]: de gehele export stoppen, er wordt geen nieuw export-bestand aangemaakt.

## Verkeerde volgorde bij exporteren

Volgens de procedures voor E-cert moet eerst de voorraadkeuring aangemeld worden. Wanneer de keuring uitgevoerd is, kunnen de leveringen pas aangeboden worden.

Maar het is natuurlijk mogelijk dat bij het aanbieden van de voorraadkeuringen bepaalde werkbonnen over het hoofd gezien worden of dat er indelingen aangepast zijn, waarvoor een nieuwe voorraadkeuring aangemeld moet worden.

Wordt een werkbon (of meerdere werkbonnen) geselecteerd voor de export t.b.v. leveringen en is hier nog geen export voor de voorraadkeuring gedaan dan zal bij het uitvoeren van de opdracht "Exporteren e-CertNL leveringen CSV" altijd een exportbestand gemaakt worden, waarbij in het bestand de kolom x/REGISTER\_CODE leeg is. Ook de kolom x/REGISTER\_NAAM zal leeg zijn.

## Wijzigingen in werkbonnen

Nadat de export voor de voorraadkeuring en/of levering is uitgevoerd, blijft het in WinTree® gewoon mogelijk om aanpassingen in de werkbon (aantallen aanpassen, indeling veranderen, regels toevoegen) door te voeren.

LET OP: deze wijzigingen in de werkbon worden niet doorgevoerd in de reeds aangemaakte CSVbestanden. Moeten de wijzigingen ook doorgevoerd worden op E-cert dan dient een nieuwe exportopdracht uitgevoerd te worden of de wijzigingen moeten rechtstreeks in E-cert ingevoerd worden.

Is de Voorraadkeuring reeds uitgevoerd waarbij op basis van de indeling het veld x/ORIGINE gevuld is met bijvoorbeeld NL dan kan in de werkbon de indeling nog gewijzigd worden. Is de indeling bijvoorbeeld aangepast naar een partij uit BE en wordt de export Leveringen uitgevoerd dan kan, bij de export van de Leveringen, deze regel niet in de tabel van de Voorraadkeuring gevonden worden, waardoor in het Leveringen.csv bestand de kolommen x/REGISTER\_CODE en x/REGISTER\_NAAM leeg blijven.

Om aanpassingen van reeds geëxporteerde werkbonnen te voorkomen, kan een werkbon handmatig geblokkeerd worden. Dit kan per werkbon op het tabblad "Werkboninfo"- [Opties >>] – 'Werkbon blokkeren' gedaan worden. In de export procedures is hiervoor geen automatisme ingebouwd. Werkbonnen kunnen overigens via [Opties>>] ook weer vrij gegeven worden.

## Bekijken of aanpassen van het CSV-bestand

In het export CSV-bestand zijn diverse kolommen aanwezig die voor een goede import van het bestand op E-cert.nl absoluut noodzakelijk zijn. TSD adviseert de export-bestanden alleen bij uitzondering te openen en/of in Excel aan te passen!

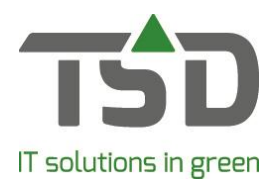

Loveringen csv

Via Windows Verkenner kunnen de export-bestanden geopend en bekeken worden. Open deze bestanden echter nooit direct in Excel! Excel zal namelijk gegevens die op een datumnotatie lijken, gaan omzetten. Een waarde 1-5 in de kolom x/REGISTER\_CODE wordt dan opeens 5 januari hetgeen het inlezen van dit bestand onmogelijk maakt.

Ook de vaste waarde '081' in de kolom x/eenheid wordt door Excel zeker veranderd in 81 waardoor het bestand niet meer door E-cert geaccepteerd wordt.

Toch kan het noodzakelijk zijn om de export-bestanden in te zien of te voorzien van extra gegevens. Moet het bestand ingezien worden open het bestand dan in kladblok.

Moeten de export-bestanden toch voorzien worden van extra gegevens die niet vanuit WinTree® meegestuurd worden, importeer dan het csv-bestand in een leeg Excel-bestand. Tijdens het importeren moeten alle velden in de import-wizard van Excel aangepast worden van Standaard naar Tekst. Dan blijft 081 in Excel ook 081 en 1-5 wordt geen datum.

Sla na het toevoegen van de extra gegevens in Excel het bestand meteen weer op als CSV-bestand om er zeker van te zijn dat de velden de juiste waarden behouden.

Beschrijving kolommen in de export-bestanden

| Leveningen.esv              |                                                                |
|-----------------------------|----------------------------------------------------------------|
| x/nummer                    | Regelnummer                                                    |
| x/netto_hoeveelheid         | Verkocht aantal van de regels                                  |
| x/eenheid                   | Altijd tekst 081                                               |
| x/opslaglocatie_adressering | Waarde uit parameter 2640                                      |
| x/product_naam              | Omschrijving ecert-veld van het geslacht, gekoppeld aan de     |
|                             | verkochte plantnaam, als het veld E-cert naam de toevoeging    |
|                             | spatsie + sp. heeft.                                           |
|                             | Heeft het veld deze toevoeging niet dan worden de eerste twee  |
|                             | woorden van de gehele Latijnse naam in dit veld gezet.         |
| e/origine                   | Bepaald op basis van de indeling op gelijke wijze als veld D   |
|                             | van het planten paspoort.                                      |
| e/bestemmingsgebied         |                                                                |
| e/vorm t/m                  | Worden op basis van de ingestelde exporteiskenmerken gevuld    |
| e/aanwezigheid_bladeren     |                                                                |
| e/reservering_29 t/m        | Worden gebruikt als er extra exporteiskenmerken ingesteld zijn |
| e/reservering_59            | titel van de kolom wordt dan de nieuw ingevoerde titel uit de  |
|                             | stamtabel e-CertNL                                             |
| x/REGISTER_CODE             | Verwijzing naar x/referentienummer uit voorraadkeuring export  |
|                             | Indien geen Voorraadkeuring gemaakt is dan is deze kolom       |
|                             | leeg.                                                          |
| x/REGISTER_NAAM             | Indien de Voorraadkeuring gemaakt is, staat hier tekst CKB,    |
|                             | anders is deze kolom leeg.                                     |
| e/test                      | Altijd tekst *                                                 |

## Voorraadkeuring

| x/nummer                    | Regelnummer                                                                                                    |
|-----------------------------|----------------------------------------------------------------------------------------------------|
| x/netto_hoeveelheid         | Verkocht aantal van de regels                                                                                                    |
| x/eenheid                   | Altijd tekst 081                                                                                                    |
| x/referentienummer          | Unieke referentie per regel                                                                                                    |
| x/opslaglocatie_adressering | Waarde uit parameter 2640                                                                                                    |
| x/product_naam              | Omschrijving ecert-veld van het geslacht, gekoppeld aan de<br>verkochte plantnaam, als het veld E-cert naam de toevoeging<br>spatsie + sp. heeft.<br>Heeft het veld deze toevoeging niet dan worden de eerste twee<br>woorden van de gehele Latijnse naam in dit veld gezet. |
| e/origine                   | Bepaald op basis van de indeling op gelijke wijze als veld D                                                                                                    |

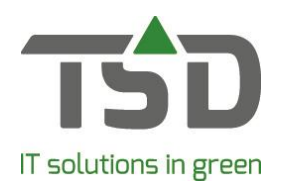

|                         | van het planten paspoort.                                      |
|-------------------------|----------------------------------------------------------------|
| e/bestemmingsgebied     |                                                                |
| e/vorm t/m              | Worden op basis van de ingestelde exporteiskenmerken gevuld    |
| e/aanwezigheid_bladeren |                                                                |
| e/reservering_29 t/m    | Worden gebruikt als er extra exporteiskenmerken ingesteld zijn |
| e/reservering_59        | titel van de kolom wordt dan de nieuw ingevoerde titel uit de  |
|                         | stamtabel e-CertNL                                             |
| x/REGISTER_CODE         | Is in het exportbestand Voorraadkeuring altijd leeg            |
| x/REGISTER_NAAM         | Is in het exportbestand Voorraadkeuring altijd leeg            |
| e/test                  | Altijd tekst *                                                 |

## Maatwerk voor apart assortiment

Bij het maken van deze functie is TSD er vanuit gegaan dat de WinTree® gebruikers het traditionele boomkwekerij assortiment verhandelen. Deze export-functie zal dan ook voor de meeste WinTree® gebruikers een geschikt hulpmiddel zijn.

Worden artikelen geleverd die bij de import in E-cert extra gegevens vereisen dan kan in samenspraak TSD onderzocht worden op welke wijze deze extra gegevens aan de export-bestanden toegevoegd kan worden. Dit is dan echter altijd maatwerk dat speciaal voor de klant ontwikkeld moet worden.

Handige link https://www.naktuinbouw.nl/aanvraag-e-certnl-maken